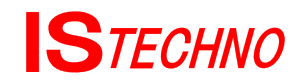

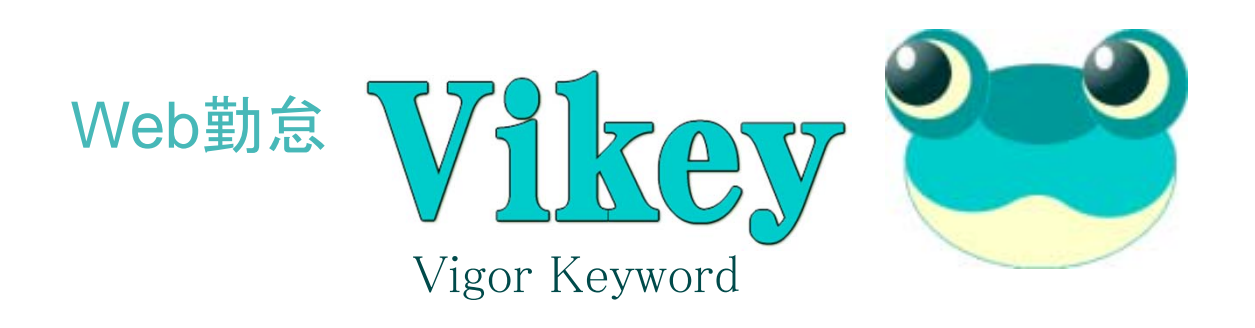

# ~ 労働時間管理者ガイド ~

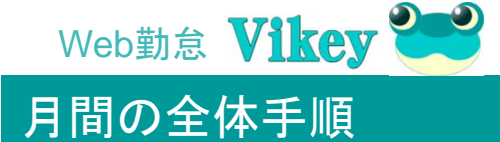

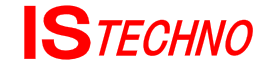

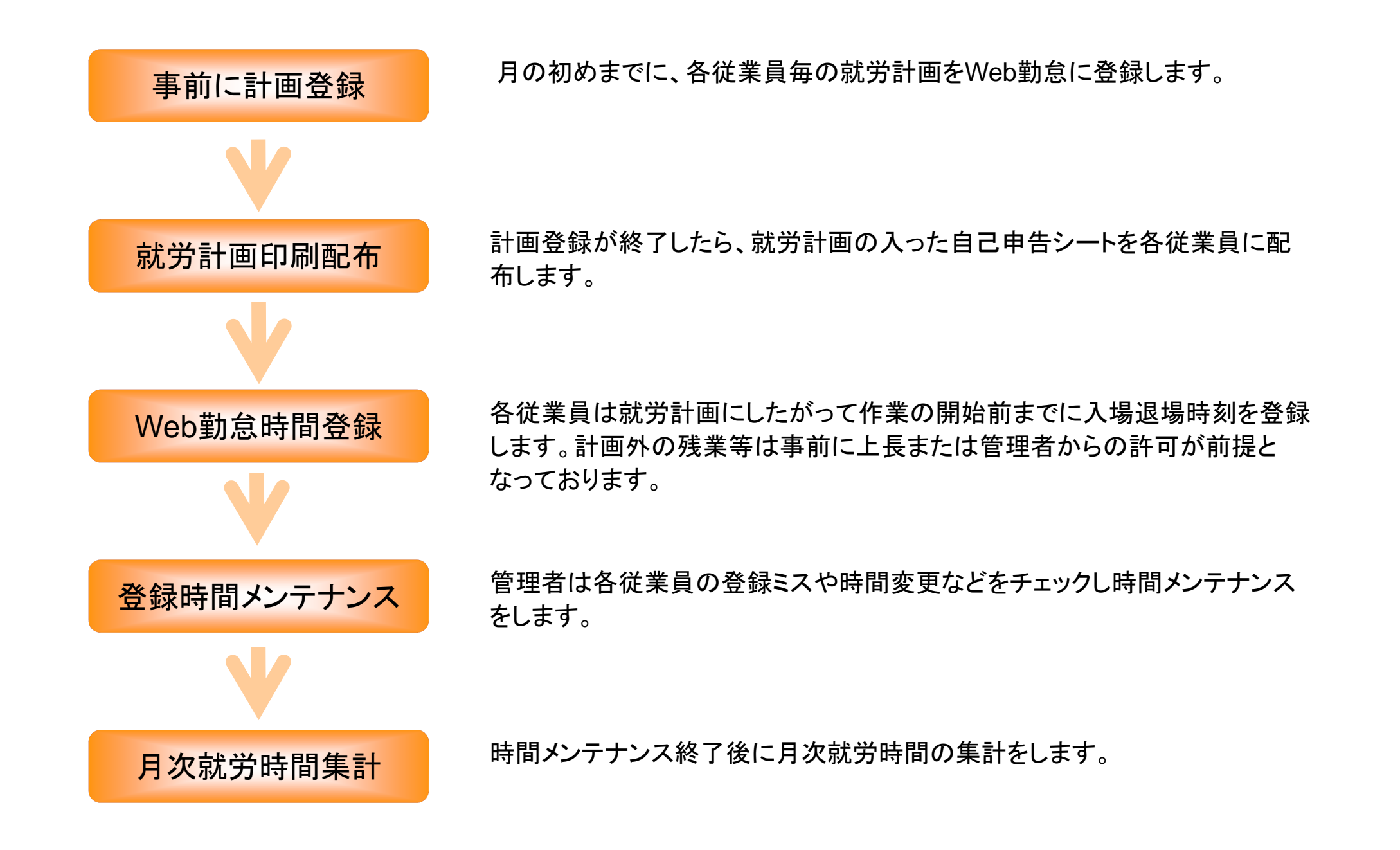

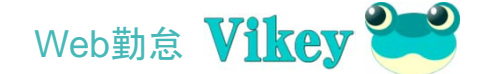

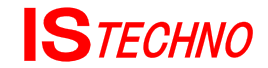

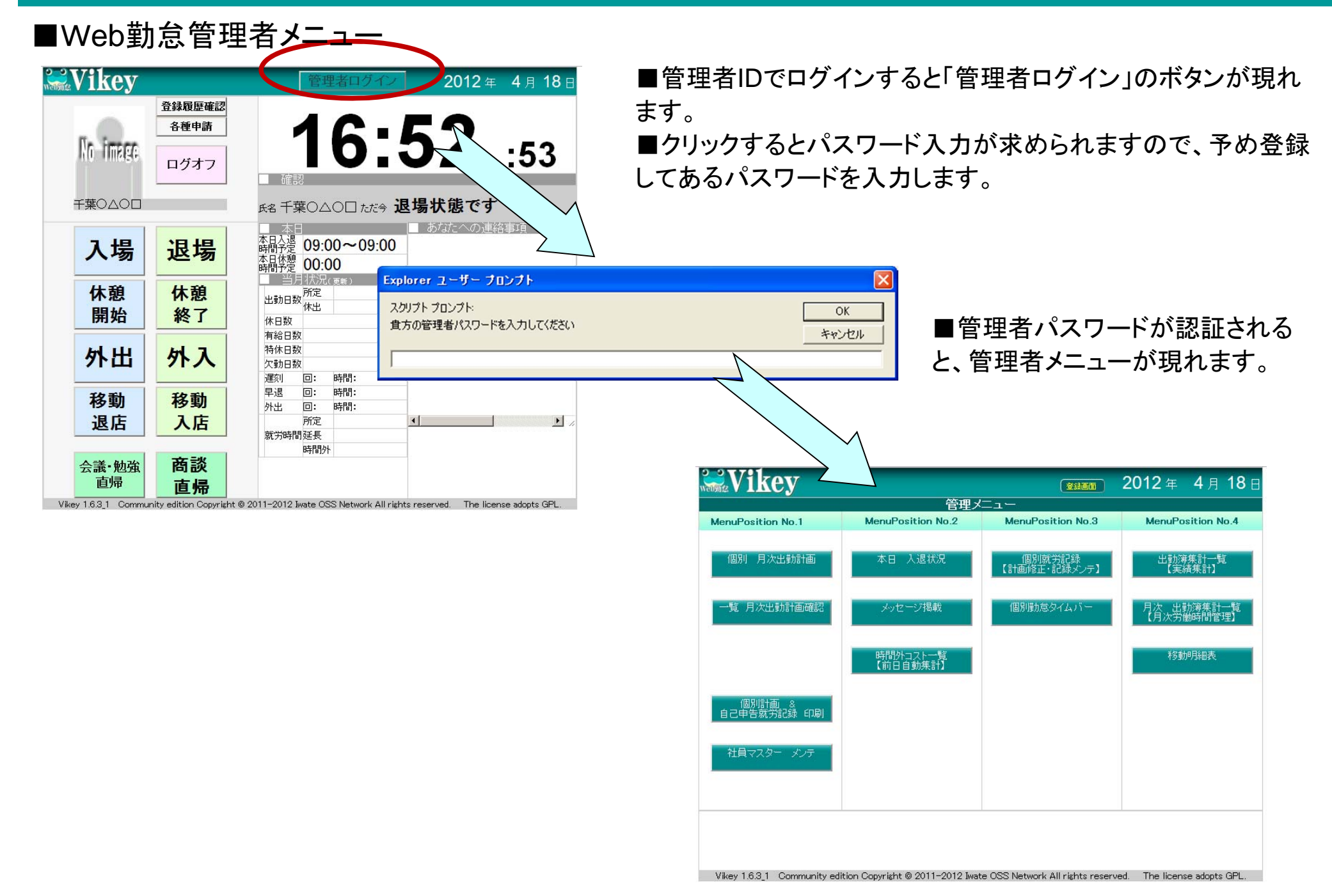

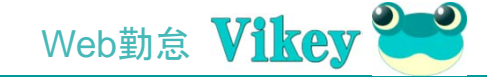

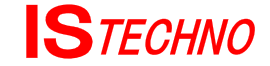

#### ■Web勤怠管理者メニュー – 個別月次出勤計画

| Vikey                                                       |          |                     |          |             |               |                |                    |     |              | (    | 登録画面         | i) 7      | 相   | 20           | <b>12</b> 年 | 4 月          | 18 ⊟        |
|-------------------------------------------------------------|----------|---------------------|----------|-------------|---------------|----------------|--------------------|-----|--------------|------|--------------|-----------|-----|--------------|-------------|--------------|-------------|
| 管理メニュー   一覧選択個別計                                            |          | 00                  | 10       | ~           |               |                |                    |     |              |      |              |           |     |              |             |              | Ver 1.5.3_1 |
| 店舗 選択 3: C/占                                                | 対象年月     | : 20                | IZ 年     | <b>■ 04</b> | 月書            | き込み            |                    |     |              |      |              |           |     |              |             |              |             |
| 年月選択 2012年04月 ▼                                             | □:氏名:    |                     |          |             |               |                |                    | 基準  |              | 一括輔  | 282 U        | 🗹 所定      | のみ  | 転機           |             |              |             |
|                                                             | 担当 ·     |                     |          |             |               |                | 1日                 |     | 出勤<br>時刻     |      | 退勤<br>時刻     | 休憩<br>時間  | 1   | 日勤時間         | 深夜始時        | [] [] []     | 寝夜   冬時刻    |
| <u>伊東○△○□</u> 835 Œ 太陽新▲                                    |          |                     |          |             |               |                | 基準                 |     | 00:00        | 00   | 00:00        | 00        | 00  | 00:00        | 0 00:       | 00 0         | 00:00       |
| <u>卓地〇〇〇</u> 432(/1) *                                      | □ 月次     | 乳 画信 2              | 制        |             |               |                |                    |     |              |      |              |           |     |              |             |              |             |
|                                                             | 休日欠勤     | 休日数 有               | 輪休       | 日数          | 換算時間          | 出勤             | 出業                 | 加日数 | 就労時間         | 延長   | 普通残          | 夜勤        | 深夜残 | 延            | 長           |              | 残60日間       |
| <u>自膝()()()</u> 5/3(正) ************************************ | 法定休日     | 有                   | 翰休暇      |             |               | 所定日            |                    | _   | -            |      |              |           |     | 何定 夜         | 勤           |              |             |
| <u>及川〇山〇口</u> 306 Œ) »                                      | 法定外休日    | 褐                   | 閉床暇      | -           |               | 法定外            | 床出                 |     |              | -    |              |           |     | 残            | 羌           |              | 総時間         |
| 大山() (1) (1) (1) (1) (1) (1) (1) (1) (1) (                  |          | م                   | -=+      | -           |               | 法正体;           | Б                  | _   |              | -    |              |           | _   | ᆙᄇᄑᄢ<br>ᄩᆇᅀᆊ |             |              |             |
| <u>岩崎〇〇〇〇</u> 884(パ) »                                      |          | ritter (新           | か日:      | 20 H        | 5             |                |                    |     |              |      |              |           |     | 236000       |             |              |             |
|                                                             |          | /+D                 | #4.7#    |             | 所定就労          | 時間             | 外就労                |     | ()           | 憩 時間 |              | [+面       | ġ.  | h務状況         | (実就労に含      | 5)<br>)      |             |
| <u>  田口口口</u> 454 (八) //<br>細谷〇〇〇〇 368 (正) 土星部              | 日付曜日     | <sup>体日</sup><br>予定 | 朝格       | シ闘          | 台 終了<br>11 時刻 | 早出開始           | 残業終了               | 道堂  | 通常動務<br>動 通常 | 拷 夜朝 | 深夜動務<br>h 深夜 | 実就        | 劳道  | 當勤務<br>5内延長  | 通常残業        | 深夜勤務<br>定内夜勤 | 深态残業        |
| 高野〇〇〇〇 819 Œ "                                              | m/217K   |                     | -        | 1           |               | <b>6</b> 79% I | b <del>,j</del> %l | -   |              |      |              |           |     |              |             |              |             |
| <u>着松〇〇〇日</u> 420(パ) *<br>高橋〇〇〇日 478(パ) *                   | m/22*    | <u> </u>            |          | 1           |               |                | -                  | +   |              |      |              |           | -   |              |             |              |             |
| 小野〇〇〇〇 377 Œ) 衛星部                                           | m/024    | <u> </u>            |          |             |               | -              | -                  | -   |              |      |              |           | -   |              | -           | -            | -           |
| 石川〇〇〇〇 481 (小) //                                           | 037 23 ± |                     |          |             |               | _              |                    | -   |              | _    |              |           |     |              | -           | -            | -           |
| 110000 49500 *                                              | 03/24I   |                     |          |             |               | -              |                    | -   |              | _    | _            | _         | _   |              |             |              | -           |
| 佐藤〇〇〇〇 1702 (小) *                                           | 03/25⊟   |                     | <u> </u> | _           |               | _              |                    | _   | _            | _    |              | _         | _   |              |             |              |             |
| <u>佐藤〇〇〇〇</u> 17037(5) ※<br>鈴木〇〇〇〇 4917(5) ※                | ∞/26月    |                     | <u> </u> | -           |               | _              |                    |     |              |      |              |           |     |              |             |              |             |
| <u>千葉〇〇〇〇</u> 455 (/1) #                                    | ∞/27火    |                     | -        | -           |               | _              | 1                  |     |              |      |              |           |     |              |             |              |             |
| <u>長谷〇〇〇</u> 476(パ) »                                       | ∞/287火   |                     | -        | •           |               |                |                    |     |              |      |              |           |     |              |             |              |             |
|                                                             | ∞/29木    |                     | -        | -           |               |                |                    |     |              |      |              |           |     |              |             |              |             |
| <u>石川〇〇〇日</u> 488-3 (県) ·                                   | ∞/30金    |                     | -        | -           |               |                |                    |     |              |      |              |           |     |              |             |              |             |
| <u>14 4 0 1 0 1 489-3 (04)</u> »                            | ∞/31±    |                     | -        | -           |               |                |                    |     |              |      |              |           |     |              |             |              |             |
|                                                             | 04/01日   |                     | -        | -           |               |                |                    |     |              |      |              |           |     |              |             |              |             |
| ×                                                           | 04/02月   |                     | ΨĒ       | -           |               |                | -                  | -   |              |      | _            |           |     |              |             |              |             |
|                                                             | 04/03%   |                     | Ţ,       | 1           |               | -              | -                  | -   | _            | -    |              | -         |     |              |             |              |             |
|                                                             | 04/047   |                     |          | -           |               | -              | 1                  | -   | _            |      |              | -         |     |              | -           |              |             |
|                                                             | 04/04/]( |                     |          |             |               | _              | -                  |     |              |      |              | · · · · · |     |              |             |              |             |

■労働時間管理者の所属する拠点のみの従業員の操作が可能です

■対象年月を選択、従業員リ ストから対象者を選択し、計画 を登録します。

■「出勤」セレクトで、基準の 時間が割り当てられます。 時間変更は、勤務パターを選 択するか直接時間を変更しま す。

その他休日や有給休暇等計画に合わせて登録します。

■登録が済んだら「書き込み」 ボタンクリックで保存します。

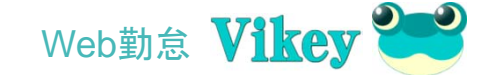

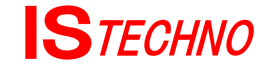

#### ■Web勤怠管理者メニュー –個別月次出勤計画

|       | 日次 | 計画【締め           | ⊟:20     | 81 |      |      |      |         |       |      |     |      |        |     |
|-------|----|-----------------|----------|----|------|------|------|---------|-------|------|-----|------|--------|-----|
|       |    | #D              | #1.27    | Ē  | 所定就労 | 時間   | 外就労  |         | 休憩 時間 | 8    | 計画  | 時間外( | 実就労に含) |     |
| 日付    | 曜日 | <b>ホロ</b><br>子会 | 11/2 - 1 | 開始 | 終了   | 早出開始 | 残業終了 | ac that | 時間外   | 深夜時  | 実就労 | Shi内 | Sh起時間  | 外   |
|       |    | TÆ              | 13-5     | 時刻 | 時刻   | 時刻   | 時刻   | 所走時     | 早出&残  | 早出&残 | 時間  | 延長   | 普通残    | 深夜残 |
| 05/21 | ±  | ~               | ~        |    |      |      |      |         |       |      |     |      |        |     |
| 05/22 | 8  | ~               | ~        |    |      |      |      |         |       |      |     |      |        |     |
| 05/23 | 月  | ~               | ~        |    |      |      |      |         |       |      |     |      |        |     |

| 出勤<br>法休                  | 法廷休日   | 変形制のの場合、日曜日から土曜日の間に必ず1回は休日をいれなければな<br>らず、月に4回の休日が法律で定められています。 |
|---------------------------|--------|---------------------------------------------------------------|
| 外休<br>有休                  | 法廷外休日  | 法律で定め以外に企業で定めた休日を「法廷外休日」とします。                                 |
| <sup>存体</sup><br>欠勤<br>休労 | 有給休暇   | 年次有給休暇                                                        |
| 休出<br>法出<br>出碼            | 特別休暇   | 特別休暇(社員のみです。嘱託社員とパートスタッフはありません)                               |
|                           | 欠勤     | 欠勤                                                            |
|                           | 休日労働   | 法定外休日労度で、休日出勤と区別したい場合に私用します。                                  |
|                           | 休日出勤   | 法廷外休日出勤で、上記以外の休日出勤<br>注)この日は割り増し賃金となります。残業は更に割り増しとなります。       |
|                           | 法定休日出勤 | 法廷休日出勤でです<br>注)賃金の割り増率が大きくなります。                               |
|                           | 出張     | 出張は時刻登録無しで基本の労働時間が採用されます。                                     |

■早出・残業については、当日の所定時刻に対し早出・残業の時間が計算されます、サービス業等 所定の時間パターンに対しての早出・残業の計画や、パターン以外でも直接所定時間を変更すれば それに対しての早出・残業の時間として算出されます。

■本システムでは例えば6時間契約のパート社員の時間外労働が発生しても、8時間以内の場合は 残業扱いととせず、延長時間として扱います。

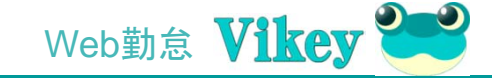

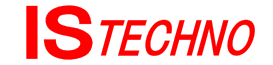

### ■Web勤怠管理者メニュー --覧出勤計画確認

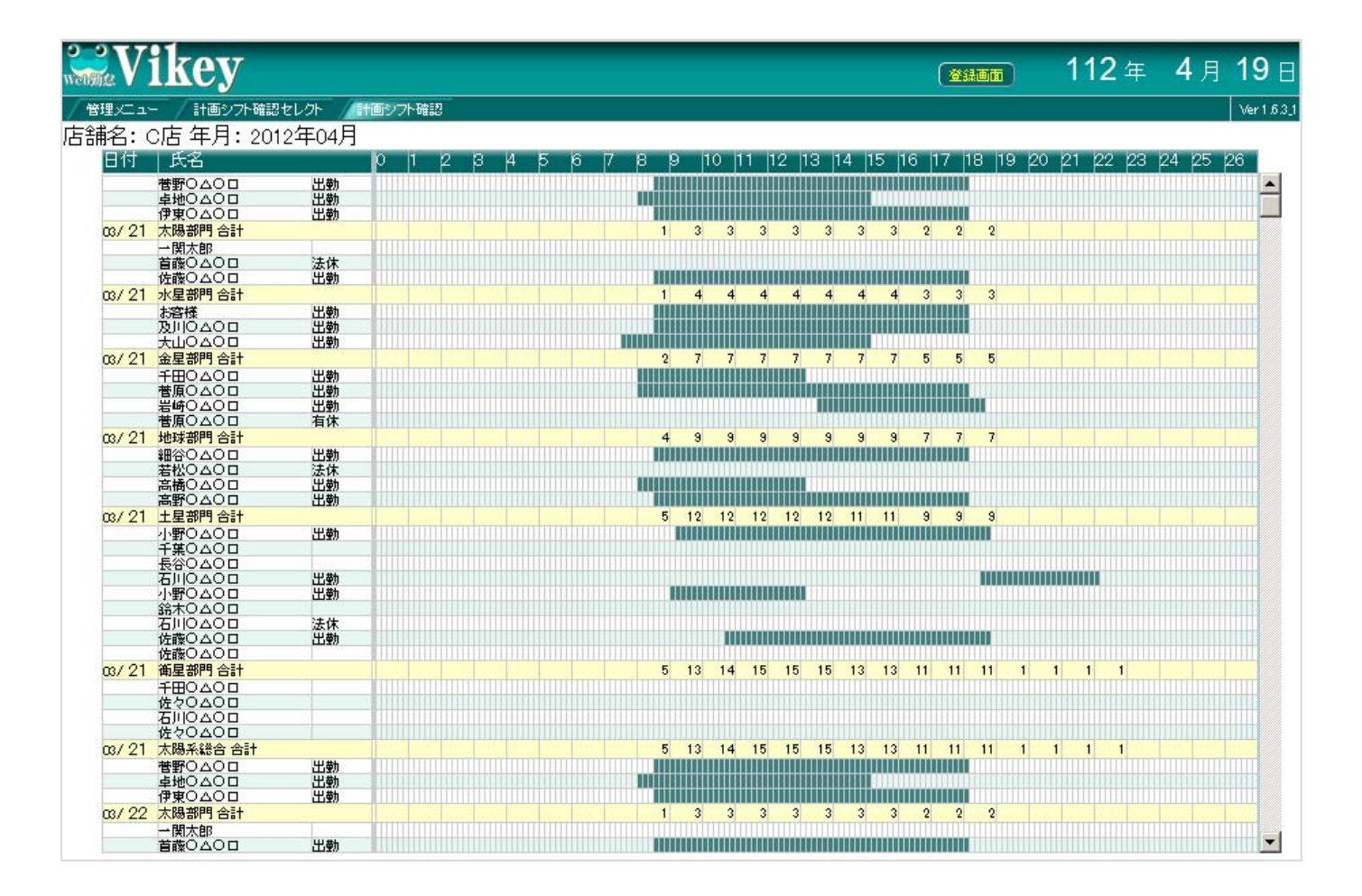

■一覧出勤計画確認で時間帯 別の配置状況を確認します。 偏りなど修正する場合は再度個 別月次計画の画面から修正し ます。

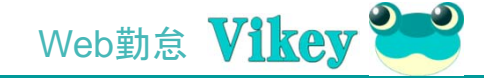

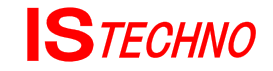

-----

## 管理者ガイド

### ■Web勤怠管理者メニュー –自己申告就労記録印刷

|       | >自己申告就労記録印刷パターンメニュー                          |
|-------|----------------------------------------------|
| Ver.4 | ■ <u>自己申告就労記録(A3横)</u> (印刷プロパテでA3用紙の選択が必要です) |
| Ver.3 | ■ 本人& 上長記入パターン(A4縦)                          |
| Ver.2 | ■上長記入パターン(A4縦)                               |
| Ver.1 | ■ <u>本人記入パターン(A4縦)</u>                       |

■計画時間の入った自己申告シートが 印刷されます。

各フォームはそれぞれの企業に合った ものを予め決めておき統一したものがよ いでしょう。

|        |   |         |              |       |       |                |      |    |               |      |      |      |       |     |     |       |         |     | = 11 | 10.0         |    |
|--------|---|---------|--------------|-------|-------|----------------|------|----|---------------|------|------|------|-------|-----|-----|-------|---------|-----|------|--------------|----|
| 自      | 2 | 申台      | <u>古就労</u> 訂 | 録     | B店    |                | 2011 | 年  | 02月           | 分    | ſ    | 畄    | 本**   | *   | 殿   |       |         |     |      |              |    |
|        |   |         |              |       | 記入手順  | 1              | )    |    |               | 58   | 入手順  | (2)  |       |     |     | 記入手」  | E ( 3 ) |     |      |              |    |
| -      |   |         | 計画           |       | 所定就労  | 時間[            | 本人記, | 入欄 | ]             | 終了   | 時刻の2 | 時間前途 | 許可[店長 | 記入】 | 店長  | 許可された | -変更     | 寺間【 | 本人   | 记入欄】         | _  |
| 日何     | 唯 |         | 計画時刻         | 休憩    | 計画所定的 | 時刻             |      |    | 休憩時間          | 夏 変更 | (早出・ | 残棄・外 | 出)事前許 | 可内容 | 承認印 | 変更時刻  |         |     |      | 休憩時          | 間  |
| 01/21  | 金 | 出勤:     | 08:00~16:00  | 01:00 |       | **~            |      | 9  | HM :          | 9    |      |      |       |     |     | 94    | 위~      | 19  | 分    | 145 <b>0</b> | я  |
| 01/22  | ± | 外休      |              |       |       |                |      |    |               |      |      |      |       |     |     | 99    | 9~      | 14  | \$   | 14:52        | 5  |
| 01/23  | в | 出動:     | 07:00~15:00  | 01:00 |       | 分~             | H    | 9  | HM :          | 9    |      |      |       |     |     | 19    | প~      | 14  | 分    | 1450         | 51 |
| 01/24  | Я | 出動:     | 08:00~16:00  | 01:00 | 54    | <del>%</del> ~ | P    | 9  | 14 <b>5</b> 0 | 9    |      |      |       |     |     | 99    | 9~      | D\$ | 分    | 1450         | 51 |
| 01/25  | * | 法休      |              | ===   |       |                |      |    |               |      |      |      |       |     |     | 94    | 9~      | 14  | 9    | 1450         | 9  |
| 01/26  | * | 出動:     | 08:00~16:00  | 01:00 | 14    | 9~             | 19   | 9  | 14 M          | 9    |      |      |       |     |     | 94    | 9~      | 14  | 9    | 1452         | 9  |
| 01/27  | * | 出勤:     | 08:00~16:00  | 01:00 | *     | 9~             | 14   | 9  | 14 <b>5</b>   | 9    |      |      |       |     |     | 29    | 9~      | 14  | 9    | 1450         | 51 |
| 01/28  | * | 外休      |              |       |       |                |      |    |               |      |      |      |       |     |     | 99    | 分~      | 14  | \$   | 1450         | 51 |
| 01/29  | ± | 有休      |              |       |       |                |      |    |               |      |      |      |       |     |     | 39    | 9~      | 14  | 9    | 1955         | 51 |
| 01/30  | в | 有休      |              |       |       |                |      |    |               | ć.   |      |      |       |     |     | 99    | 9~      | 14  | 9    | 1450         | 51 |
| 01/31  | Я | 有休      |              | ===   |       |                |      |    |               |      |      |      |       |     |     | 94    | 9~      | 14  | \$   | 1450         | 5  |
| 02/01  | 火 | 外休      |              | ===   |       |                |      |    |               |      |      |      |       |     |     | 94    | 9~      | 14  | 分    | 1450         | 51 |
| 02/02  | * | 出動:     | 08:00~16:00  | 01:00 | *     | 8~             | 19   | я  | HAM :         | 9    |      |      |       |     |     | 94    | 9~      | 14  | 9    | 1450         | 5  |
| 00.000 |   | 141 25. | 08:00~16:00  | 01-00 |       | 0.             |      | 0  |               |      |      |      |       |     |     |       | (Dec    |     | 4    |              |    |

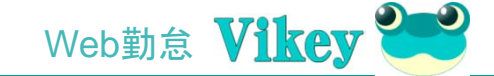

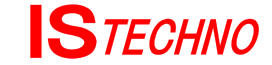

#### ■Web勤怠管理者メニュー –自己申告就労記録印刷

|       |   |             |            |       |                |               |              |              |                     |     |       |                | <u>-</u>   | 式No. | 3             |   |
|-------|---|-------------|------------|-------|----------------|---------------|--------------|--------------|---------------------|-----|-------|----------------|------------|------|---------------|---|
| 自     | 2 | 申告就党        | 記録         | B店    |                | <u>2011:</u>  | 年            | <u>02月</u>   | 分 【 岡本***           | 殿   |       |                |            |      |               |   |
|       |   | ē.          |            | 記入手順  |                | )<br>+ 1 87 7 | 488 1        |              | 記入手順(2)             | -   | 記入手順  | <u>頁(3)</u>    | <b>r</b> + |      | 488           | _ |
| 日付    | 曜 | 하고          | 凹          | 所走就为中 | 行回し            | 本人記人          | 憪            | /+ \$6.0±.00 | 終了時刻の2時間前运計可[ 店長記入] | 冶会  | 許可されの | :変更時间          | 1 4        |      | 「朝」           |   |
|       |   | 計画時刻        | 1个思        | 計劃所定  | 府剡             |               |              | 1个感时间        | 変更(早田・残栗・外田) 奉前許可内容 | 冰路印 | 変更時刻  |                |            | 1/1  | 、思時           | 间 |
| 01/21 | 金 | 出動: 08:00~1 | 6:00 01:00 | D\$   | 分~             | Þ             | <del>9</del> | 時間 分         |                     |     | Þ     | <del>ያ</del> ~ | Hł.        | 9    | 14 <b>1</b> 1 | 9 |
| 01/22 | ± | 外休          |            |       |                |               |              |              |                     |     | 34    | <del>ን</del> ~ | D <b>P</b> | 9    | 時間            | 9 |
| 01/23 | B | 出勤: 07:00~1 | 5:00 01:00 | ВŶ    | <del>ያ</del> ~ | 14            | 9            | 時間 分         |                     |     | 34    | <del>ያ</del> ~ | <b>I</b> İ | 9    | 時間            | 9 |
| 01/24 | Я | 出勤: 08:00~1 | 6:00 01:00 | Вţ    | <del>ያ</del> ~ | 14            | <del>9</del> | 時間 分         |                     |     | Þ     | <del>ን</del> ~ | D <b>P</b> | 9    | 時間            | 9 |
| 01/25 | × | 法休          | ====       |       |                |               |              |              |                     |     | 34    | 分~             | D <b>P</b> | 9    | 時間            | 9 |
| 01/26 | * | 出勤: 08:00~1 | 6:00 01:00 | Þ     | 分~             | Hł.           | 9            | 時間 分         |                     |     | M     | \$~            | Di-        | 9    | 14(11)        | 9 |

■印刷したものは各従業員が毎日の就労記録を記入します。
計画と異なる残業等が場合が発生する場合は予め上長の許可を得て変更された時間を記入します。

手順(1):基本的に計画通りの時間を従業員が記入します。

手順(2):事前許可による許可内容を上長が記入します。

手順(3):許可された変更時間を従業員が記入し、上長が認めるというスタイルを取ります。 月締めの段階で従業員本人の署名の上回収します。

■自己申告シートは月締め後回収し、計画と異なるところをWeb勤怠に修正を掛けます。 基本的に、この自己申告シートがタイムカード代わりとなりますので、タイムカードと同じ扱いで保管します。 労働基準監督署からタイムカードの提示を求められた時はこの自己申告シートを提出します。

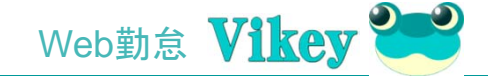

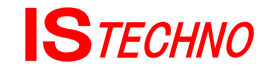

### ■Web勤怠管理者メニュー -従業員マスタメンテ

| Mile VI             | key          |                  |              |      |      |               |           |      |             |               | 登録画面        | ) 2      | 012      | 年,    | 4月   | 19  |
|---------------------|--------------|------------------|--------------|------|------|---------------|-----------|------|-------------|---------------|-------------|----------|----------|-------|------|-----|
| 管理メニュー              | / 社員マス       | マターメンテセレ         | クト / 社員マスターメ | ノテ   |      |               |           |      |             |               |             |          |          |       |      | Ver |
| 写真                  | Į            | .社員番号            | ▲<br>表示 ▼    | 籍: 石 | E籍 💌 | ] 役員:         |           | 兼務労  | <b>動</b> 兼務 | 5無し 」         |             |          |          |       |      |     |
| ITe Ser             | -            | .氏名              |              |      |      |               |           |      |             |               |             |          |          |       |      |     |
| NO UN               | 146          | .氏名(カナ)          |              |      |      |               |           |      |             |               |             |          |          |       |      |     |
|                     |              | .性务时             | 男性           | 雇用   | 形態   | 正社員           | -         |      |             |               |             |          |          |       |      |     |
|                     |              | 勤務 店舗            | <b>•</b>     | .担当  | 部門   |               | •         |      |             |               |             |          |          |       |      |     |
| JPEGファイルの<br>ファイルをi | )み対象<br>巽択 選 | .役職              | •            | 時間   | 別リミ  | vh 00         | 時間        |      |             |               |             |          |          |       |      |     |
| 写真アップ               | ים – ויו     | 【A】開始            | 00 • 時 00 •  | 分~   | 終了   | 00 <b>-</b> B | 寺 00 💌    | 分内   | 休憩 [        | 00 🕶 E        | 時間 00 🚽 分   | ) 実(     | 動 00     | ▼ 時間  | 00   | 一分  |
|                     |              | 勃[B]開始           | 00 ▼ 時 00 ▼  | 分~   | 終了   | 00 <b>▼</b> B | 寺 00 ▼    | 分内   | 休憩 [        | <b>00</b> 🕶 E | 時間 00 💌 分   | 〕 実修     | 的 00     | ▼ 時間  | 00   | 一分  |
| 写真削                 | 除            | 時[C]開始           | 00 ▼ 時 00 ▼  | 分~   | 終了   | 00 <b>-</b> B | 寺 00 👻    | 分内   | 休憩          | 00 🕶 1        | 時間 00 💌 🤈   | う 実施     | 動 00     | ▼ 時間  | 00   | 一分  |
|                     |              | 【D】開始            | 00 ● 時 00 ▼  | 分~   | 終了   | 00 <b>-</b> B | 寺 00 💌    | 分内   | 休憩 🛛        | 00 💌 1        | 時間 00 💌 🤈   | う 実師     | 動 00     | ▼ 時間  | 00   | 一分  |
|                     |              | 深夜時刻             | 22 • 時 00 •  | 分か   | 50   | 5 - 時         | 00 🔽 分割   | きで 時 | 間軸動         | 氢: [0         | 0 ▼ 休憩:     | 00 -     | ] 外出     | : 00  | -    |     |
|                     |              |                  |              |      |      |               |           | 管    | 理者 権        | 退: 🗌          |             | パス       | ワード:     |       |      |     |
|                     |              | 書き込み             |              |      |      |               |           |      |             |               |             | 入        | 力画面      | クリア   |      |     |
| 部門 ;<br>▼           | 1員番号<br>▼    | 氏名<br>▼ Web管     | 理 本部管理 店舗管理  | 性別   | 雇用   | 役職            | 勤務店舗<br>▼ | 事業   | 部           | 兼務            | 勤務時間        | 休憩<br>時間 | 実働<br>時間 |       |      |     |
| 太陽部門                | 83           | 5 伊東〇〇           | 00           | 男    | 正    | 主任            | 3) C店     | CC   | ■業部         |               | 08:30~18:00 | 01:30    | 08:00    | 修正俏   | ۱除   | -   |
| 太陽部門                | 16           | 1 菅野〇ム           | 00           | 男    | Т    | 副主任           | 3) C店     | CC   | 事業部         |               | 08:30~18:00 | 01:30    | 08:00    | 修正俏   | ۱除   |     |
| 太陽部門                | 43           | 2 卓地〇〇           | 00           | 女    | バ    |               | 3) C店     | CC   | 事業部         |               | 08:00~15:00 | 01:00    | 06:00    | 修正俏   | 聊    |     |
| 水星部門                | 00           | 1 一関太郎           | 3            | 男    | ΤĒ   | 主任            | 3) C店     | CC   | 事業部         |               | 09:00~18:00 | 01:00    | 08:00    | 修正俏   | 喺    |     |
| 水星部門                | 57           | 3 首藤〇乙           | 00           | 男    | ΤĒ   | 副主任           | 3) C店     | CC   | 「「「「「「」」    |               | 08:30~18:00 | 01:30    | 08:00    | 修正俏   | ᆙ除   |     |
| 水星部門                | 59           | 5 佐藤〇乙           | 00           | 男    | 正    | 副主任           | 3) C店     | CC   | 事業部         |               | 08:30~18:00 | 01:30    | 08:00    | 修正俏   | 『除   |     |
| 金星部門                | 12           | 3 お客様            |              | 男    | ΤĒ   | 主任            | 3) C店     | CC   | 事業部         |               | 08:30~18:00 | 01:30    | 08:00    | 修正俏   | ۱除   |     |
| 金星部門                | 30           | 6 及川〇乙           | 00           | 男    | ΤĒ   | 副主任           | 3) C店     | CCZ  | 「「業部        |               | 08:30~18:00 | 01:30    | 08:00    | 修正俏   | 『除   |     |
| 今月立阴月               | 45           | a <b>+</b> ılı∩∧ |              | tr   | 13   |               | a) olt    | 007  | 古垩立         |               | 07/20~15:00 | 01:00    | ne:20    | 4文丁 借 | IIR¢ | -   |

#### 打刻画面

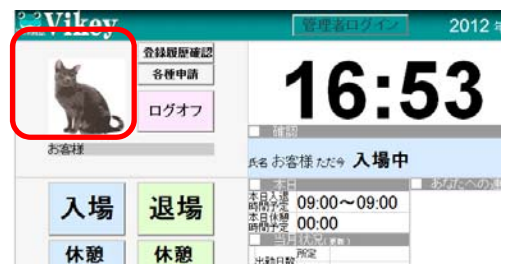

※「ファイルを選択」、「写真をアップロード」で 登録した写真が 該当社員の打刻画面に 表示されます。 写真サイズ 100x130 ■従業員マスタは管理者の所属す る拠点のみメンテを掛けることがで きます。

また、拠点管理者は新規登録や変 更はできても削除することはできま せん。

削除の場合は退職に変更した上 で、本社などの統括管理者へ依頼 します。

■管理者権限を発行することはで きません。

管理者権限を発行することができるのは、本社などの統括管理者のみです。

■ここで登録する社員IDは同ーシ ステムでの重複はできません。 重複を避けるためには拠点管理者 が勝手に発行するのではなく、本 社等の統一された管理部署から発 行されたものを使用します。

■拠点、部門にまたがって兼務が 発生する場合は、その構成比を登 録します。

この場合。合計が100%になるよう にしなければなりません。

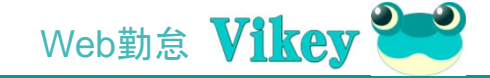

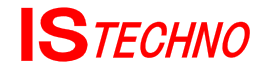

### ■Web勤怠管理者メニュー 一本日入退状況

| Web                                | 勤怠                 |            |                   |                |                         |           | 1        | 全绿画面     | 本日 | <b>2011</b> 年 | 5月 | 23 ⊟ |
|------------------------------------|--------------------|------------|-------------------|----------------|-------------------------|-----------|----------|----------|----|---------------|----|------|
| <mark>──管理</mark> ×二<br>施設名称<br>部門 | ュ- ►出退4899<br>: B店 | 雑記セレクト > 現 | 在出退状況確認<br>【入場してま | す】【退場しまし       | た】【 <mark>休日他(</mark> B | 詩刻登録無)】【利 | 多動·外出中】  |          |    |               |    |      |
| AA部門                               | No imeno           | No imago   | No imeno          | No imero       | No image                | No imeno  |          |          |    |               |    |      |
|                                    | 岡本***              | 船越***      | 長洞***             | 鈴木***          | 佐々***                   | 高橋***     |          |          |    |               |    |      |
| BB部門                               | No imeno           | No finese  | No image          | No finago      | No imega                |           |          |          |    |               |    |      |
|                                    | 小野***              | 菅原***      | 千葉***             | 川村***          | 木村***                   |           |          |          |    |               |    |      |
| CC部門                               | No imeno           | No imega   | No image          | No imega       | No image                |           |          |          |    |               |    |      |
|                                    | 佐藤***              | 木村***      | 西城***             | <b>阿</b> 哥多*** | 千葉***                   |           |          |          | _  |               |    |      |
| DD部門                               | No image           | No image   | No imego          | No image       | No image                | No image  | No image | No imego |    |               |    |      |
|                                    | 古川***              | 佐藤***      | 吉野***             | ß可音B***        | 大脇***                   | 村上***     | 中台***    | 庄子***    |    |               |    |      |
| GG部門                               | No image           | No imega   | No imege          | No image       | No image                |           |          |          |    |               |    |      |

■担当部門毎に現在の在籍 状況を確認できます。 現在状況については、ログイ ン画面の「現在出退状況確 認」ボタンのクリックでも確認 することができます。

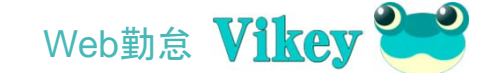

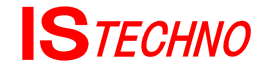

#### ■Web勤怠管理者メニュー –個別就労記録メンテ

| V1             | ke      | y         |                     |                                                       |         | 印刷             |            |      |           |           |      |            |       |      |           |                   |         |                 |                | ( <b>X</b> H | đđ         | 2       | 012    | 年                                      | 4月         |
|----------------|---------|-----------|---------------------|-------------------------------------------------------|---------|----------------|------------|------|-----------|-----------|------|------------|-------|------|-----------|-------------------|---------|-----------------|----------------|--------------|------------|---------|--------|----------------------------------------|------------|
| Ca-            | /個)     | 別勤怠力~     | ドセレクト               | /個別勤怠力-                                               | -K      |                |            |      |           |           |      |            |       |      |           |                   |         |                 |                |              |            |         |        |                                        |            |
| 対象             | 年月:     | 201       | 2 年 (               | )4 月                                                  |         |                |            | 書    | ぎ込み       |           | 伊    | 東。         | 00    | :835 | :太陽       | 易部門               | ]       | ▼ 表             | 示              |              |            |         |        |                                        |            |
| D F            | 2       | 02        | F. /#1              |                                                       |         |                |            | 一月   | 次勤怠       | 集計【約      | 命の日  | : 20       | 81    |      |           |                   |         |                 |                |              |            |         |        |                                        |            |
| D.17           | -       | 03        | 5: 1 <del>7</del> 9 |                                                       |         |                |            | 休日次朝 | 物 休日報     | 改 有新      | â休 E | 数          | 換算時間  | 出勤   | 볃         | 出勤                | 総就労     | 所定内             | 普通残弊           | 所定内          | 7 7        | 夜残業     | 時間外身   | 制                                      |            |
| 所属             |         | 3:CF      | ち 担当                | 太陽部門                                                  |         |                |            | 法定休E | Э Е       | 4 有新      | 合休暇  |            |       | 所定日  |           | 3:22              | 0-7181  | XH IQ           |                | 38192        |            |         | OWING  | 延長                                     | 00:00      |
|                | 所定      | 基準        |                     | 一括転調                                                  | e 🗹 F   | 「定のみ」          | 512        | 法定外位 | <b>*8</b> | 特别        | 附休暇  |            |       | 法定外  | 休出        |                   |         |                 |                |              |            |         | 所定日    | 夜勤                                     | 00:00      |
| 日次             | 出勤      | 時刻        | 退勤時刻                | 休憩時間                                                  | 日勤時間    | 副 深夜           | 5時刻        | 欠勤   |           | 26        |      |            |       | 法定休  | 出         |                   |         |                 |                |              |            |         |        | 残業                                     | 00:00      |
| 所定             | 08      | 3:30      | 18:00               | 01:30                                                 | 08:00   | 22:00          | ~ 05:00    | 合計   |           | 426 숨ま    | +    |            | 00:00 | ) 合計 |           |                   | 00:00   | 00:00           | 00:00          | 0 00         | 00:00      | 00:00   | 休日出費   | カ 勤務                                   | 00:00      |
|                | 月次      | 計画集       | it                  |                                                       |         |                |            | ŝ    | 時間(有新     | (合)       | 時間夕  | r <b>h</b> |       | 所定時  | D         |                   | 時間      | 時間外間            | F 🗆            | 時間           | 1          | 遅早外?    | it 🛛   | B                                      | <b>寺間</b>  |
| 休日。            | 使日次     | 有給休       | 日数出勤                | 日数 延                                                  | 長 00:00 | )残60+超         | 00:00      | )    |           |           | 残60H | 以内         | 00:00 | 遲刻   |           |                   |         | 遲刻              |                |              |            | 遅刻      |        | 0                                      | 00:00      |
| 法定             | 4       | 有給休暇      | 所定日                 | 27 日本 夜                                               | 動 00:00 | )総労働 時[        | i          |      | 00.00     | 0         | 残60H | 超え         | 00:00 | 早退   |           |                   |         | 早退              |                |              |            | 早退      |        | 0                                      | 00:00      |
| 法定外            | ŀ       | 特別休暇      | 外休出                 | 残                                                     | 業 00:00 | 21             | 6:00       |      | 00.0      | •         | 残業計  | +          | 00:00 | 外出   |           |                   |         | 外出              |                |              |            | 外出      |        | 0                                      | 00:00      |
| 欠勤             |         |           | 法休出                 | 休出日勤                                                  | 務 00:00 | J              |            |      |           |           |      |            |       | 遅早外  | ait (     | 0                 | 00:0    | 0 遅早外谷          | ) <b>;</b> ;;† | 0 0          | 00:00      | 遅早外;    | 合計     | 0                                      | 00:00      |
|                | 日次      | 計画【禘      | め日:20               | 문)<br>····································            | 545 X41 | 10 n±29 -      |            | Ĵ    | 加意状为      | (締め)      | ∃:20 | DE 1       | W'B   | #6   |           | 2 <b>8</b> \$ 4 5 | NRIED A | -IntP9          | 紅田居            | ш 🔿          |            | #127.00 |        | -41                                    |            |
| 日付             | 犍       | 勤務<br>ター: | パ開始時刻               | 新日日月<br>「「「「「「」」<br>「「」」<br>「「」」<br>「」」<br>「」」<br>「」」 | 残業 時刻 通 | 通常勤務<br>常勤 通常系 | 計画就<br>労時間 | 曜日   | 日付        | 勤務<br>フラグ | 入場時刻 | 退場<br>時刻   | 開始    | 終了   | 出退勤<br>時間 | 遅刻                | 早退      | 重常勤務休<br>新運動 残業 | · 通常勤          | 的務外出<br>残業時  | 実就 🕅<br>時間 | 通常      | 勤務 普通残 | ~~~~~~~~~~~~~~~~~~~~~~~~~~~~~~~~~~~~~~ | 5動務<br>深夜残 |
| 38/2           | 1 出勤    | - A       | 08:30               | 18:00                                                 | 0       | 1:30           | 08:00      | 水    | 03/21     | 欠勤        |      |            |       |      |           |                   |         |                 |                |              |            |         |        |                                        |            |
| 03/ <b>2</b> : | 2 出勤    | • A       | 08:30               | 18:00                                                 | 0       | 1:30           | 08:00      | *    | 03/22     | 欠勤        |      |            |       |      |           |                   |         |                 |                |              |            | _       |        |                                        |            |
| 03/ <b>2</b> 3 | 3 出勤    | • A       | 08:30               | 18:00                                                 | 0       | 1:30           | 08:00      | 金    | 03/23     | 欠勤        |      |            |       |      |           |                   |         |                 | 1              |              |            |         |        |                                        |            |
| 03/ <b>2</b> - | 4 出勤    | • A       | 08:30               | 18:00                                                 | 0       | 1:30           | 08:00      | ±    | 03/24     | 欠勤        |      |            |       |      |           | _                 |         |                 |                |              |            |         |        | _                                      |            |
| 03/2           | 5 法休    | <b>_</b>  | -                   |                                                       |         |                |            | B    | 03/25     | 法休        |      |            |       |      |           |                   |         |                 | _              |              |            |         |        |                                        |            |
| 03/ <b>2</b>   | 6 出動    | - A       | 08:30               | 18:00                                                 | 0       | 1:30           | 08:00      | 月    | 03/26     | 欠勤        |      |            |       |      |           |                   |         |                 |                |              |            |         |        |                                        |            |
| cs/2           | 7 出勤    | • A       | 08:30               | 18:00                                                 | 0       | 1:30           | 08:00      | 火    | 03/27     | 欠勤        |      |            |       |      |           |                   |         |                 |                |              |            |         |        |                                        |            |
| 03/ <b>2</b> 3 | B出勤     | ▼ A       | 08:30               | 18:00                                                 | 0       | 1:30           | 08:00      | 水    | 03/28     | 欠勤        |      |            |       |      |           |                   |         |                 |                |              |            |         |        |                                        |            |
| cs/2           | 9 出勤    | - A       | 08:30               | 18:00                                                 | 0       | 1:30           | 08:00      | *    | 03/29     | 欠勤        |      |            |       |      |           |                   |         |                 |                |              |            |         |        |                                        |            |
| cs/3           | D出勤     | ▼ A       | 08:30               | 18:00                                                 | 0       | 1:30           | 08:00      | 金    | 03/30     | 欠勤        |      |            |       |      |           |                   |         |                 |                |              |            |         |        |                                        |            |
| 38/3           | 1 出勤    | ▼ A       | 08:30               | 18:00                                                 | 0       | 1:30           | 08:00      | ±    | 03/31     | 欠勤        |      |            |       |      |           |                   |         |                 |                |              |            |         |        |                                        |            |
| 04/0           | 1 法休    | -         | -                   |                                                       |         |                |            | B    | 04/01     | 法休        |      |            |       |      |           |                   |         |                 |                |              |            |         |        |                                        |            |
| 04/0           | 2 出勤    | ▼ A       | 08:30               | 18:00                                                 | 0       | 1:30           | 08:00      | 月    | 04/02     | 欠勤        |      |            |       |      |           |                   |         |                 |                |              |            |         |        |                                        |            |
| 04/ <b>0</b> 3 | 3 出勤    | A         | 08:30               | 18:00                                                 | 0       | 1:30           | 08:00      | 火    | 04/03     | 欠勤        |      |            |       |      |           |                   |         |                 |                |              |            |         |        |                                        |            |
| 04/ <b>0</b> - | 4 出勤    | ▼ A       | 08:30               | 18:00                                                 | 0       | 1:30           | 08:00      | 水    | 04/04     | 欠勤        |      |            |       |      |           |                   |         |                 |                |              |            |         |        |                                        |            |
| 04/ <b>0</b> ! | 5 出勤    | ▼ A       | 08:30               | 18:00                                                 | 0       | 1:30           | 08:00      | *    | 04/05     | 欠勤        |      |            |       |      |           |                   |         |                 |                |              |            |         |        |                                        |            |
| 04/0           | 6 出勤    | - A       | 08:30               | 18:00                                                 | 0       | 1:30           | 08:00      | 金    | 04/06     | 欠勤        |      |            |       |      |           |                   |         |                 |                |              |            |         |        |                                        |            |
| 04/0           | 7 出勤    | - A       | 08:30               | 18:00                                                 | 0       | 1:30           | 08:00      | ±    | 04/07     | 欠勤        |      |            |       |      |           |                   |         |                 |                |              |            |         |        |                                        |            |
| 04/0           | B<br>法休 | -         | -                   |                                                       |         |                |            | B    | 04/08     | 法休        |      |            |       |      |           |                   |         |                 |                |              |            |         |        |                                        |            |
| 04/0           | 9 出勤    |           | -108:30             | 18-00                                                 | 0.      | 1.30           | 08-00      | B    | 04/09     | 次ah       |      |            |       |      |           |                   |         |                 |                |              |            |         |        |                                        |            |

■対象拠点、対象従業員、対象年 月の選択後、計画と実績を表す画面 が表示されます。

ここから計画を修正することも可能 です。

実績を訂正する場合は直接正しい 時間をText Boxに入力します。 但し、入場時刻と退場時刻の実績は 労働時間管理者の不正を防止する ために修正することができないよう になっております。

■誤っての二重打刻などは「Err」で 表示されます。

| 1  | 9理メニュー /      | 個別勤怠カードセレクト / 個別勤怠カード | /登録ログ |          |    |         |       |            |
|----|---------------|-----------------------|-------|----------|----|---------|-------|------------|
| 対象 | 年月: <b>20</b> | 12 年 04 月 19 日        |       | チェックアイテム | 复活 | チェックアイき | テム無効化 | 無効アイテム実削除  |
|    | 全錄履歴          |                       |       |          | _î | 征履歴     |       |            |
| 行  | 削除チェック        | 登録時間                  | 登録フラグ | 登録名称     | 行  | 削除チェック  | 修正時間  | 修正フラグ 登録名称 |
| 0  |               | 2012-04-19 11:47:00   | 1     | 入場       |    |         |       |            |
| 1  |               | 2012-04-19 11:48:00   | 1     | 入場       |    |         |       |            |
|    |               |                       |       |          |    |         |       |            |

■実績や修正時刻を取り消す場合 は、各行の日付をクリックすると登 録履歴と修正履歴が表示され、そこ から無効や削除を行うことができま す。

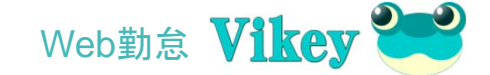

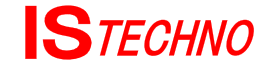

### ■Web勤怠管理者メニュー 一出勤簿集計一覧

| 一管理  | -د_  | - >  | - <b>22</b> 9 | 演集セ          | va  | >                  | 出朝  | iiii ii | ŧ.               | ŧ                |    |     |      |                  |      |          |     |     |                       |     |            |    |     |     |      |            |                  |                  |                  |     |       |    |    |     |         |        |    |    |     |    |       |     |           |        |     |             |     |    |        |           |       |
|------|------|------|---------------|--------------|-----|--------------------|-----|---------|------------------|------------------|----|-----|------|------------------|------|----------|-----|-----|-----------------------|-----|------------|----|-----|-----|------|------------|------------------|------------------|------------------|-----|-------|----|----|-----|---------|--------|----|----|-----|----|-------|-----|-----------|--------|-----|-------------|-----|----|--------|-----------|-------|
| 店舗   | 3: E | 店    | 年             | 月:2          | 01  | 1年                 | 04  | 月       | 【斜               | 命め               | 8: | 2   | 0日   | 1                |      |          |     |     |                       |     |            |    |     |     |      |            |                  |                  |                  |     |       |    |    |     |         |        |    |    |     |    |       |     |           |        |     |             |     |    |        |           |       |
| 1854 | 34 F |      |               |              | 03/ | 03/03              | 03/ | 03/0    | 03/0.            | 3/03             | 03 | 03/ | 03/0 |                  | 4/04 | 1/04     | 04/ | 04/ | 04/0                  | 4.0 | 4/04       | 04 | 104 | 04/ | 04/0 | 04/0       | 14/0             | 4/04             | 1.04             | 04/ | 0.824 |    | 出  | 勤日数 |         |        | ŝ  | 相  |     | =  | . 1.1 | OII |           | 遅刻     | 早近  |             | 外出  |    | 3      | 通常日       | 絵時    |
| 部門   | 番号   |      | 役職            | 社員名          | 月   | 火水                 | *   | 金       | ±E               | 3月               | 火  | *   | 木 :  | <u>د</u> ع       | E    | 月        | 火   | 水   | 木 3                   | £   | E B        | 月  | 火   | *   | 木    | 金:         | ±E               | 3月               | 火                | : x | 回数    | 所定 | 外休 | 出法休 | 出合      | ilt iz | 定外 | 法定 | c   | 休日 | 休     | 制欠  | :曹加<br>[[ | 回時間    | 回時  | ्म<br>181 ( | 回時間 | 有給 | 所定     | E時間<br>延長 | 合     |
| AASP | 343  | Œ)   | 主任            | 船越***        | 0   | 0                  | 休   | 0       | 0                | ) (t             | ⊚  | 0   | 0    | © 1∕             | k ©  | 0        | 0   | 休   | 0                     |     | 0          | 休  | ۲   | 0   | 休    | © 1        | 休日               | 0                | ,休               | : ⊚ |       | 22 |    | 1   | 2       | 23     | 4  | 4  |     | S  |       |     | -         | 100:06 |     | -           |     | -  | 176:00 |           | 176   |
| "    | 896  | Œ)   | 主任            | 高橋***        | 0   | <mark>休</mark> ⊚   | 0   | 0       | © 14             | <b>ŧ</b> ⊚       | 0  | 0   | 0    | <mark>休</mark> @ |      | 休        | 0   | 0   | 休                     |     | ) (#       | 0  | 0   | 休   | 0    | 0          | ⊚ @              | ) (#             | <b>k ⊚</b>       | 0   | 2     | 22 |    | 1   |         | 23     | 4  | 4  |     | 8  | T     |     | -         | 101-00 |     | -           |     |    | 176:00 | ,         | 176   |
| "    | 396  | Œ)   |               | 佐々***        | 0   | <b>⊚ 休</b>         | ©   | 休       | 0                | 0                | 休  | 0   | 0    | ⊚ @              | ) (I | 0        | 0   | 0   | ⊚ @                   |     | 0          | 0  | 休   | ⊚   | 0    | 休 (        | © (              | * ⊚              | 0                | 休   | 2     | 22 |    | 1   |         | 23     | 4  | 4  | 1   | 8  | 1     |     |           |        |     | -           |     |    | 176:00 | )         | 176   |
| "    | 388  | (15) |               | 錦木***        | 0   | 0                  | 休   | 0       | © 🕅              | <mark>k</mark> ⊚ | 0  | 0   | 休    | ⊚ @              | 0    | ¢ (th    | ۲   | 0   | 休                     |     | 0          | 0  | 0   | ۲   | 休    | ⊚ (        | © 1              | 木休               | <b>k</b> ⊚       | 0   | 2     | 23 |    |     | 1 Parts | 23     | 4  | 4  | 1   | 8  |       |     | -         |        |     | -           | _   | _  | 115:00 |           | 115   |
| "    | 384  | (15) |               | 長洞***        | 0   | <mark>休</mark> ⊚   | 0   | 休       | 0                | 0                | 休  | ۲   | 0    | 休回               | ) (# | (⊚       | ۲   | 0   | 0                     | D 🕯 | <b>k</b> ⊚ | 0  | 0   | 休   | 0    | 0          | ⊚ €              |                  | 休                | : © | 1     | 23 |    |     | 1       | 23     | 4  | 4  |     | 8  |       |     | -         |        |     | -           | -   | -  | 161:00 | 01:00     | 162   |
|      | 320  | (15) |               | 岡本***        | 休   | © (#               | : © | 0       | 休 @              | ⊚ ⊚              | 0  | 休   | 0    | ⊚ @              |      | 0        | 休   | 0   | © 1                   | * @ | 0          | 0  | 休   | ۲   | 0    | © 1        | ( <b>k</b> (     | . ⊚              | ) 💿              | 0   | 1     | 23 |    |     |         | 23     | -4 | 4  | 1   | 3  |       |     | -         | -      |     | -           |     |    | 161:00 |           | 161   |
| BB部P | 192  | (E)  | 主任            | <b>菅原***</b> | 0   | © <mark>1</mark> 4 | ⊚   | 0       | 0                | 9 <mark>(</mark> | ⊚  | ۲   | 0    | 休 @              |      | <b>(</b> | ۲   | 休   | 0                     |     | 0          | 0  | 0   | 休   | 休    | 0          | <b>⊚</b> (       | d (t             | K 🞯              | 0   |       | 22 |    | 1   |         | 23     | 4  | 4  |     | S  |       |     | -         |        |     |             |     |    | 176:00 |           | 176   |
| "    | 361  | (嘱)  | 主任            | JI  #1       | 0   | <mark>休</mark> ⊚   | 0   | 休       | 0                | 0                | 休  | 0   | 0    | © 1              | e 📀  | 0        | 0   | 0   | 0                     |     | 0          | 休  | 休   | ۲   | 0    | 休          | ⊚ €              | 0                | ) <mark>(</mark> | ⊚   |       | 23 |    |     |         | 23     | 4  | 4  | 1   | 3  |       |     |           |        |     |             |     |    | 207:00 | 1         | 207   |
| "    | 1450 | Œ)   |               | 小野***        | 0   | 0                  | 0   | 休       | 0                | 0                | 0  | 休   | 0    | © 1∕             | k ©  | 0        | 0   | 0   | (the second           |     | 0          | 0  | 休   | ⊚   | 0    | 休(         | 9 C              | . ⊚              | ) <mark>(</mark> | ⊚   |       | 22 |    | 2   | 1       | 24     | 3  | 4  |     | 7  |       |     |           |        |     |             |     |    | 176:00 |           | 176   |
| "    | 299  | (15) |               | 千葉***        | 0   | 体 ◎                | 0   | 0       | 休 @              | 0                | 0  | 休   | 0    | 0                | ) (A | ⊚        | 0   | 0   | © 1                   | * @ | 0          | 休  | ⊚   | 0   | 休    | 0          | @ <mark>(</mark> | <mark>k</mark> ⊚ | ) (              | 0   | 2     | 23 |    |     | 1       | 23     | 4  | 4  | 1   | 3  |       |     |           |        |     |             |     |    | 109:00 | 1         | 109   |
| "    | 390  | (15) |               | 木村***        | 0   | 0                  | 休   | 0       | © 1              | * ⊚              | 0  | 0   | 休    | 0                | •    | 0        | 休   | 0   | © 1                   | * @ | ) (#       | ⊚  | 0   | 0   | 0    | © 1        | <b>休</b> @       | ୭ ⊚              | ) ()             | 休   | 2     | 23 |    |     | 3       | 23     | 4  | 4  | . 1 | 3  |       |     | _         |        |     |             |     |    | 161:00 | 02:00     | ) 163 |
| CC部門 | 387  | Œ)   | 主任            | 千葉***        | 0   | © <mark>1</mark> 4 | ⊚   | 0       | 休回               | 0                | 休  | ۲   | 0    | 体                | •    | 0        | 0   | 休   | •                     |     | 0          | 0  | 休   | ⊚   | 0    | 0          | .⊚ @             | Ð (#             | 休休               | : © |       | 22 |    | 1   |         | 23     | 4  | 4  | 1   | 8  |       |     |           |        |     |             |     |    | 176:00 |           | 176   |
| "    | 205  | Œ)   | 主任            | 西城***        | 0   | 0                  | 0   | 0       | © <mark>0</mark> | <mark>ŧ</mark> ⊚ | 0  | 休   | 0    | ⊚ @              | 0    | <b>休</b> | ⊚   | 0   | 休                     |     | 0          | 休  | ⊚   | 0   | 0    | 休(         | 9 <mark>(</mark> | * ⊚              | ) (              | 休   | 2     | 22 |    | 1   | 1       | 23     | 4  | 4  | 1   | 8  |       |     |           |        |     |             |     |    | 176:00 |           | 176   |
| "    | 1449 | Œ)   |               | 佐藤***        | 休   | 0                  | 休   | 0       | 0                | 9 <mark>(</mark> | ⊚  | 0   | 0    | © Ø              | k ©  | 0        | 休   | 0   | 0                     |     | <b>》</b> 体 | 0  | 0   | 休   | 0    | © 1        | 休 @              | ୭ ⊚              | ) (              | 0   | 2     | 22 |    | 1   | 1       | 23     | 4  | 4  |     | 8  |       |     |           |        |     |             |     |    | 176:00 | 1         | 176   |
| "    | 1603 | (15) |               | 木村***        | 0   | 休◎                 | 0   | 0       | 休◎               | 0                | 休  | ⊚   | 0    | © Ø              | k Ø  | 0        | 0   | 0   | 0                     |     | ) (#       | ⊚  | 0   | 0   | 0    | 休 (        | 9 @              | ୭ ⊚              | ) (              | 休   | 2     | 23 |    |     | 8       | 23     | 4  | 4  | . 1 | 8  |       |     |           |        |     |             |     |    | 115:00 | )         | 115   |
| "    | 323  | (15) |               | 阿部***        | 休   | 0                  | 休   | 0       | © 1              | * ⊚              | 0  | 0   | 休    | ⊚ @              | 0    | 0        | 0   | 休   | <ul><li>● 1</li></ul> | * @ | 0          | 0  | 0   | 休   | 0    | 0          | ⊚ Ø              | * ⊚              | ) (              | 0   | NG 3  | 23 |    |     | 1       | 23     | 4  | 4  | 1   | S  |       |     | _         | -      |     |             |     |    | 161:00 | )         | 161   |
| DD部P | 340  | Œ)   | 主任            | 吉野***        | 0   | © <mark>1</mark> 4 | ⊚   | 休       | 0                | 0                | 休  | ⊚   | 0    | 休 @              | 0    | 0        | 休   | 0   | 0                     |     | 0          | 0  | 休   | 0   | 0    | <b>⊚</b> 1 | 休回               | 0                | )休               | : ⊚ |       | 22 |    | 1   |         | 23     | 4  | 4  | 1   | S  |       |     |           |        | 701 | :29         |     |    | 176:00 | 1         | 176   |
| "    | 1602 | (15) |               | 古川***        | 0   | 0 0                | 休   | 0       | 休◎               | 0                | 0  | 休   | 0    | 0                |      | 0        | 休   | 0   | 0                     | D ( | * ⊚        | 0  | ۲   | 休   | 0    | 0          | 9 Ø              | * ⊚              | ) (              | 休   | 1     | 23 |    |     |         | 23     | 4  | 4  | 1   | S  |       |     |           |        |     |             |     | -  | 115:00 | )         | 115   |

■対象拠点、対象年月の選 択後月次の勤怠状況と時間 集計が表示されます。

■エラー箇所はErrで表示されますので修正をする場合は各従業員氏名をクリックすると個別就労記録メンテの画面に切り替わります。その画面で修正します。

| ** | 4+04 |    | 遅刻     | 早退      | 外出  |        | 通常日   | 總時間    |       |    | 12  | 定休日 | з   | 労働   | 法定    | 外休日   | 労働   | ***** | -+          |        |               |
|----|------|----|--------|---------|-----|--------|-------|--------|-------|----|-----|-----|-----|------|-------|-------|------|-------|-------------|--------|---------------|
| Ē  | 待別休暇 | 欠勤 | -      |         |     |        | 定時間   |        | -     | -  | Ēf: | 定時間 | Ē.  |      | 所定    | 時間    | -    | 時间外   | 時间外<br>60日招 | 総時間    | 社員名           |
|    |      |    | 回時間    | 回時間     | 回時間 | 有給 所定  | 延長    | 合計     | 残業    | 涂夜 | 所定  | 延長合 | it' | 残業深夜 | 所定 延  | 長合計   | 残業深夜 |       |             |        |               |
|    |      |    | 100:06 |         |     | 176:00 | 0     | 176:00 | 16:24 |    |     |     |     |      | 08:00 | 08:00 |      | 24:24 |             | 200:24 | 船越***         |
|    |      |    | 101:00 |         |     | 176:00 | )     | 176:00 | 11:30 |    |     |     |     |      | 08:00 | 08:00 |      | 19:30 |             | 195:30 | 高橋***         |
|    |      |    |        |         |     | 176:00 | )     | 176:00 | 09:30 |    |     |     |     |      | 08:00 | 08:00 |      | 17:30 |             | 193:30 | 佐々***         |
|    |      |    |        |         |     | 115:00 | )     | 115:00 |       |    |     |     |     |      |       |       |      |       |             | 115:00 | 翁木***         |
|    |      |    |        |         |     | 161:00 | 01:00 | 162:00 |       |    |     |     |     |      |       |       |      |       |             | 162:00 | 長洞***         |
|    |      |    |        |         |     | 161:00 | )     | 161:00 |       |    |     |     |     |      |       |       |      |       |             | 161:00 | 岡本***         |
|    |      |    |        |         |     | 176:00 | )     | 176:00 | 15:30 |    |     |     |     |      | 08:00 | 08:00 |      | 23:30 |             | 199:30 | <b>菅</b> 原*** |
|    |      |    |        |         |     | 207:00 | )     | 207:00 | 03:00 |    |     |     |     |      |       |       |      | 03:00 |             | 210:00 | 川村++++        |
|    |      |    |        |         |     | 176:00 | )     | 176:00 | 17:30 |    |     |     |     |      | 16:00 | 16:00 |      | 33:30 |             | 209:30 | 小野***         |
|    |      |    |        |         |     | 109:00 | )     | 109:00 |       |    |     |     |     |      |       |       |      |       |             | 109:00 | 千葉***         |
|    |      |    |        |         |     | 161:00 | 02:00 | 163:00 |       |    |     |     |     |      |       |       |      |       |             | 163:00 | 木村***         |
|    |      |    |        |         |     | 176:00 | )     | 176:00 | 22:00 |    |     |     |     |      | 08:00 | 08:00 |      | 30:00 |             | 206:00 | 千葉***         |
|    |      |    | 6      |         |     | 176:00 | )     | 176:00 | 06:00 |    |     |     |     |      | 08:00 | 08:00 |      | 14:00 |             | 190:00 | 西城***         |
|    |      |    |        |         |     | 176:00 |       | 176:00 | 23:30 |    |     |     |     |      | 08:00 | 08:00 |      | 31:30 |             | 207:30 | 佐藤***         |
|    |      |    |        | 100 - 1 |     | 115:00 | )     | 115:00 |       |    |     |     |     |      |       |       |      |       |             | 115:00 | 木村***         |
|    |      |    | -      | 10      |     | 161:00 | )     | 161:00 |       |    |     |     |     |      |       |       |      |       |             | 161:00 | 阿部***         |
|    |      |    |        | 701:29  |     | 176:00 | )     | 176:00 | 26:31 |    |     |     |     |      | 08:00 | 08:00 |      | 34:31 |             | 210:31 | 吉野***         |
|    |      |    |        |         |     |        |       |        |       |    |     |     |     |      |       |       |      |       |             |        |               |

| 0 | 出勤    |
|---|-------|
| 0 | 休日労働  |
| 決 | 欠勤    |
| 休 | 法定外休日 |
| 休 | 法定休日  |
| 有 | 有給休暇  |
| 特 | 特別休暇  |
|   |       |

| 欠   | 計画外の欠勤     |
|-----|------------|
| Err | 二重登録や他のエラー |